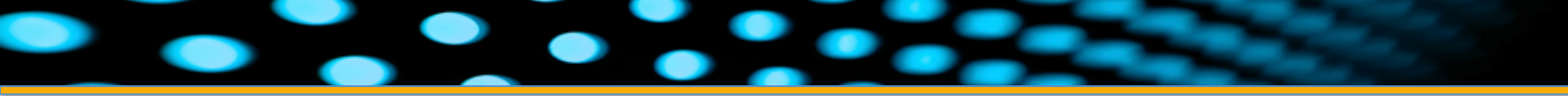

|                                                                                                 |                                                                              |                                                                             |                                                        |                                                                                                    | • •                                                                                                    |                                                                            |                                                                                                    |                                                          |
|-------------------------------------------------------------------------------------------------|------------------------------------------------------------------------------|-----------------------------------------------------------------------------|--------------------------------------------------------|----------------------------------------------------------------------------------------------------|----------------------------------------------------------------------------------------------------|----------------------------------------------------------------------------|----------------------------------------------------------------------------------------------------|----------------------------------------------------------|
|                                                                                                 |                                                                              | Frit                                                                        | zCall .                                                | CoCPit                                                                                               |                                                                                                    | ,                                                                          | Testphase endet bald                                                                                                    |                                                          |
|                                                                                                 |                                                                              | 07.2013 ><br>Rahummer:<br>Despusie                                          | Paula Schmidt                                          | Rufmanner: Firma Ries<br>Depuis                                                                      | Rufnurrener: unbekarvet<br>Intervise 1247                                                                       | Rufnummer:<br>Dopusit                                                      | -14:20                                                                                                    | <b>-</b> )                                               |
| Prestall CoCPE                                                                                  | 09.46 C                                                                      | Rufnummer:<br>Dolpunks<br>Angendere No                                      | Paula Schmidt<br>1214<br>1214<br>12145<br>Bernd Müller | Rufmannen: U2005<br>Rufmannen: unbekanne<br>Zeitpunte 10: U2008<br>Rufmannen: Filesenleger Paul      | Rufmarrener: Peter Kahl<br>Zeitpunks S242<br>Augunalises No. 12046<br>Rafmarrener: Fissenfleger Paul            | Rufnummen: Be<br>Zultpunks<br>Angenutere No                                | Freitag, 18. Mai                                                                                                    | jetat<br>455 am<br>as 610210<br>14.19<br>an<br>as 610210 |
| Fliesenleger Paul<br>an 122456<br>Andreas Müller<br>an 122456<br>unbekannt<br>an 122456<br>Anke | 09.46 🥅<br>09.36 🔗<br>Gestern 14.28 🔗                                        | Zeitpunkt<br>Angendene No<br><b>Rufmunner:</b><br>Zeitpunkt<br>Angendene No | 10.00<br>120456<br>Bernd Müller<br>10.00<br>120456     | Antipunkt 225<br>Antipunkter No. 22444<br>Rufnurrener: Anke<br>Deligunkt. 227<br>Angendere No. 22456 | Delgovite 10.12<br>Angeodene 10.1 (2014)<br>Rufmarmene: Anike<br>Delgovite 10.1 (2016)<br>Angeodene 10.1 (2016) | Zelgunia<br>Angendene No<br>Radnummerc: Paulie<br>Zelgunia<br>Angendene No | Paula Schwidt     Faller in schaufte schaufte schaufte     Faller in schaufte schaufte schaufte     meidelberung, Neusaurand Lüsse | 12.45                                                    |
| an 123456<br>Anke<br>an 123456<br>Andreas Müller<br>an 123456<br>Papa<br>an 123456              | Gestern 12:40 CP<br>Gestern 12:40 CP<br>Gestern 12:36 CP<br>Gestern 12:34 CP |                                                                             |                                                        |                                                                                                    |                                                                                                    |                                                                            | 2                                                                                                    |                                                          |
| Peter Kahl<br>an 123456<br>Fliesenleger Paul<br>an 123456                                       | Gestern 12:33 (*)<br>Gestern 12:33 (*)                                       |                                                                             |                                                        |                                                                                                    | 4                                                                                                    |                                                                            | Entsperre                                                                                                    | n                                                        |
|                                                                                                 |                                                                              |                                                                             |                                                        |                                                                                                    |                                                                                                    |                                                                            |                                                                                                    |                                                          |

# FritzCall .CoCPit Schnelleinrichtung

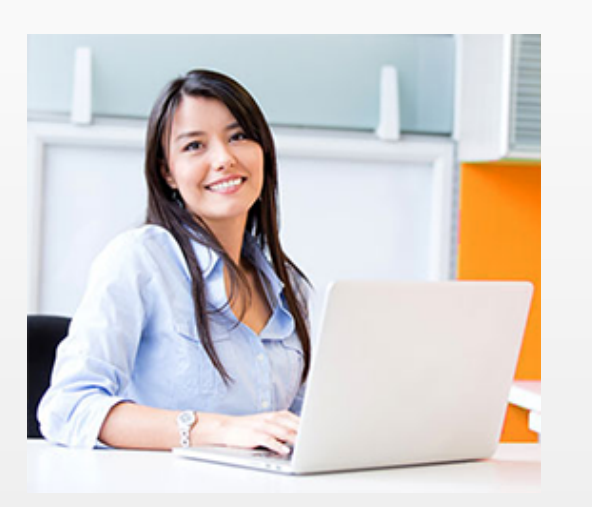

Willkommen bei der Ersteinrichtung von FritzCall .CoCPit

Damit Sie unseren FritzCall-Dienst nutzen können, müssen Sie sich die aktuelle Version unserer FritzCall .CoCPit-App für Ihre Plattform wie beispielsweise Windows 8, iOS oder Android installieren.

Die Apps finden Sie kostenlos im App Store der jeweiligen Plattform.

Starten Sie die App und registrieren Sie sich bei unserem FritzCall-Dienst. Sie bekommen nach einer Bestätigungs-E-Mail eine Antwort-E-Mail zugesandt, die Ihre persönlichen Zugangsdaten beinhaltet.

Auf den folgenden Seiten führen wir Sie Schritt für Schritt durch die notwendigen Konfigurationen, damit Sie die FritzCall .CoCPit-App in Betrieb nehmen können.

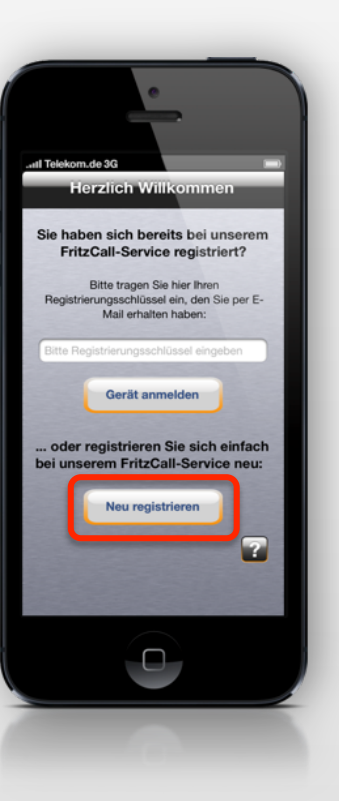

#### Ihre persönlichen Zugangsdaten

Die persönlichen Daten in unserer Antwort-E-Mail sind hier im Beispiel farbig markiert, damit Sie später wissen, wo bei der Konfiguration was eingetragen werden muss.

Zu Ihrer eigenen Sicherheit sollten Sie weder den Registrierungsschlüssel noch Ihre FritzCall .CoCPit-E-Mail-Adresse weitergeben!

Ihr Registrierungsschlüssel lautet 12345-ABCDE-12345-ABCDE-12345

Bitte geben Sie den Registrierungsschlüssel in Ihrer App exakt wie angegeben ein. Am einfachsten und sichersten geht das mit "Copy and Paste".

Damit Ihre App Ihnen Ihre Anrufe signalisieren kann, müssen Sie nun noch einige Daten in der Konfigurationsseite Ihrer Fritz!Box eingeben. Verwenden Sie dazu ebenfalls am besten "Copy and Paste".

Die Konfigurationsseite Ihrer Fritz!Box erreichen Sie im Allgemeinen unter http://fritz.box. Geben Sie das Konfigurationspasswort Ihrer Fritz!Box ein, und öffnen Sie den Eintrag "Push Service" im Menü "System".

Die Kontodaten, die Sie für den Mailversand in Ihrer Fritz!Box eingeben müssen, sind:

E-Mail-Adresse: fb.email-adresse-at.yahoo.del@marmikosecuredatamanager.de

Kennwort: 12345-ABCDE-12345-ABCDE-12345

negative accomposition of a since of acceluate

E-Mail-Benutzername: fb.email-adresse-at.yahoo.de1

SMTP-Server: push.marmikosecuredatamanager.de

Bitte achten Sie zu Ihrer eigenen Sicherheit unbedingt darauf, dass das Häkchen bei "Dieser Server unterstützt eine sichere Verbindung (SSL)" gesetzt ist.

Abarbiingand luinna fin die Meillerfinunstien eit den enternationde

#### Einrichtung iPhone / iPad

Bei dem iPhone oder iPad ist die Einrichtung von FritzCall .CoCPit sehr einfach.

Geben Sie zur Anmeldung des iPhones oder iPads an unseren FritzCall-Dienst den Registrierungsschlüssel aus der E-Mail ein, die wir Ihnen zugesandt haben.

Das Gerät meldet sich daraufhin bei dem FritzCall-Dienst an und ist bereit für den Empfang von Anruf-Signalisierungen.

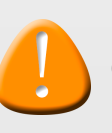

Die Anrufliste ist natürlich noch leer, da Sie erst noch die Fritzbox konfigurieren müssen.

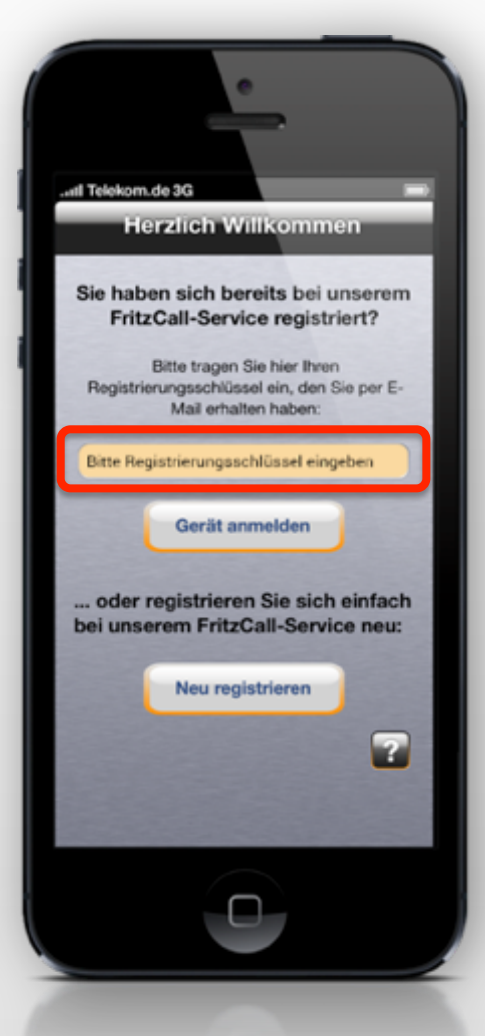

### **Einrichtung Windows 8**

Unter Windows 8 ist die Einrichtung von FritzCall .CoCPit sehr einfach.

Geben Sie zur Anmeldung des Windows 8-Geräts an unseren FritzCall-Dienst den Registrierungsschlüssel aus der E-Mail ein, die wir Ihnen zugesandt haben.

Das Gerät meldet sich daraufhin bei dem FritzCall-Dienst an und ist bereit für den Empfang von Anruf-Signalisierungen.

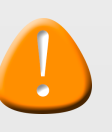

Die Anrufliste ist natürlich noch leer, da Sie erst noch die Fritzbox konfigurieren müssen.

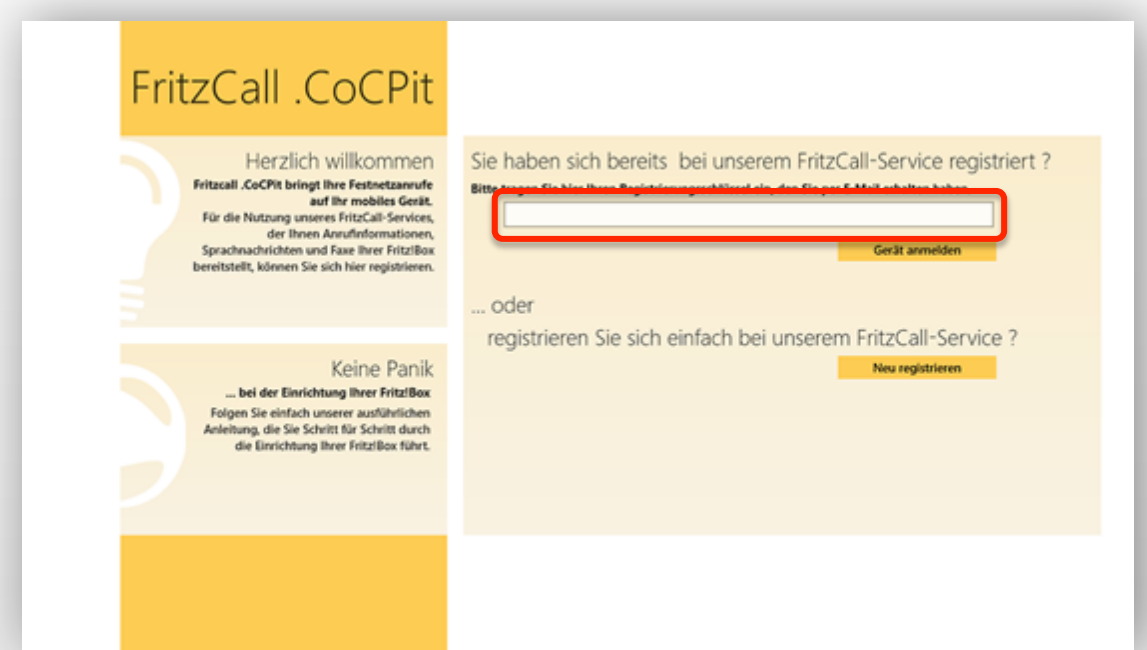

#### **Einrichtung Android**

Unter Android ab Version 2.3 ist die Einrichtung von FritzCall .CoCPit sehr einfach.

Geben Sie zur Anmeldung des Android-Geräts an unseren FritzCall-Dienst den Registrierungsschlüssel aus der E-Mail ein, die wir Ihnen zugesandt haben.

Das Gerät meldet sich daraufhin bei dem FritzCall-Dienst an und ist bereit für den Empfang von Anruf-Signalisierungen.

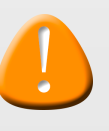

Die Anrufliste ist natürlich noch leer, da Sie erst noch die Fritzbox konfigurieren müssen.

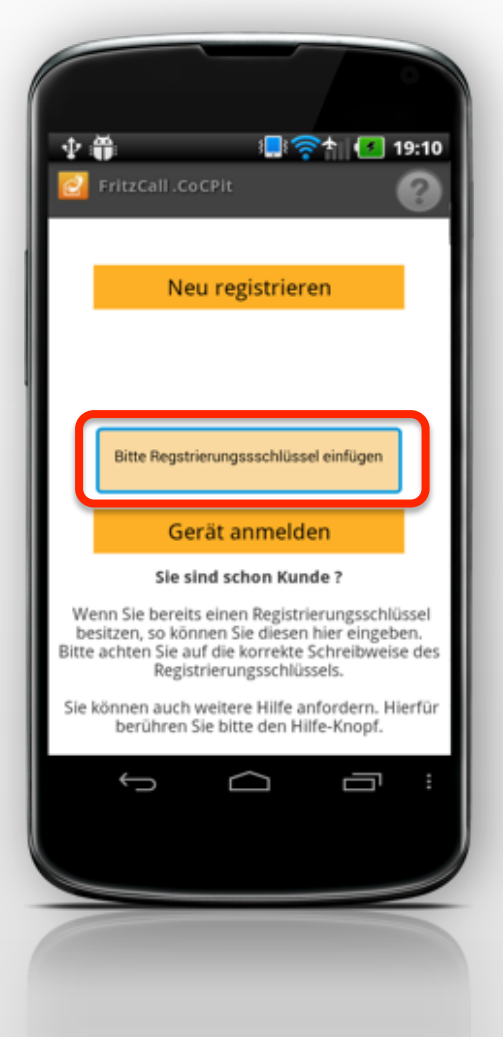

## **Einrichtung Fritzbox**

Bitte starten Sie einen Browser und rufen Sie die Startseite Ihrer Fritzbox unter "http://fritz.box" auf.

Eventuell kann es sein, dass Sie sich einloggen müssen.

Bitte beachten Sie:

Bei anderen Fritzbox Modellen kann die Konfigurationsoberfläche bzw. die einzelnen Menüpunkte etwas anders sein.

| FRITZIBox - Mozilla Firefox      |                               |                   |          |                              |
|----------------------------------|-------------------------------|-------------------|----------|------------------------------|
| Datei Bearbeiten Ansicht Chronik | Lesezeichen Egtras Hilfe      |                   |          |                              |
| 0 0 × C 0 0                      | <pre>d http://fritz.box</pre> |                   |          | <u>∱</u> ₹                   |
| I FRITZIBox                      | +                             |                   |          |                              |
|                                  |                               |                   |          |                              |
| FRITZ!                           | FRIT                          | -Z!Box 7320       |          |                              |
|                                  |                               | - 2000-22-        |          | and the second second second |
|                                  |                               |                   |          |                              |
|                                  |                               |                   |          |                              |
|                                  |                               |                   |          |                              |
|                                  | Willkommen bei Ihr            | rer FRITZIBox     |          |                              |
|                                  |                               | Karan I.a.        |          |                              |
|                                  | Meiden sie sich mit I         | nrem Kennwort an. |          |                              |
|                                  | Nennwort                      |                   |          |                              |
|                                  | Kennwort vergessen?           | (                 | Anmelden |                              |
|                                  |                               |                   |          |                              |
|                                  |                               |                   |          |                              |
|                                  |                               |                   |          |                              |
|                                  |                               |                   |          |                              |
|                                  |                               |                   |          |                              |
|                                  |                               |                   |          |                              |
|                                  |                               |                   |          |                              |
|                                  |                               |                   |          |                              |
|                                  |                               |                   |          |                              |
|                                  |                               |                   |          |                              |
| ×                                |                               |                   |          |                              |
|                                  |                               |                   |          |                              |

## **Einrichtung Fritzbox Push Service**

Damit Ihre Fritzbox in der Lage ist, Statusmeldungen zu versenden, müssen Sie diese konfigurieren.

Hierzu fügen Sie bitte im Menüpunkt "System" -> "Push Service" die E-Mail-Adresse sowie das Kennwort aus der E-Mail ein, die wir Ihnen geschickt haben.

Bei den Zugangsdaten tragen Sie bitte ebenfalls den E-Mail-Benutzernamen sowie den SMTP-Server aus Ihrer E-Mail ein.

Zum Bestätigen bitte "Übernehmen" anklicken.

Bitte beachten Sie:

Durch die Ersteinrichtung bekommen Sie automatisch alle Nachrichten auch an Ihre E-Mail-Adresse weitergeleitet, die Sie bei der Registrierung angegeben haben.

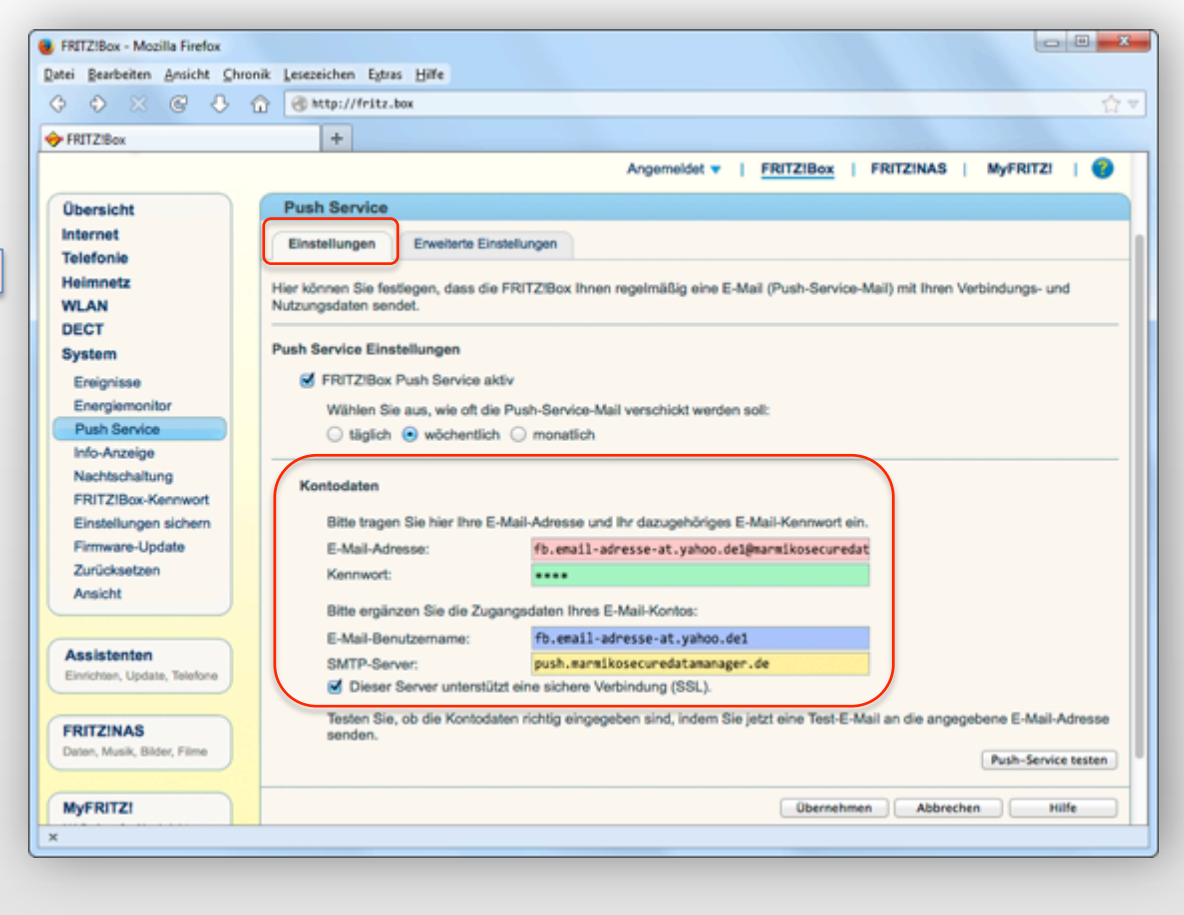

### **Einrichtung Fritzbox Push Service**

Unter dem Reiter "Erweiterte Einstellungen" können Sie konfigurieren, welche Anrufe Sie auf Ihrem Smartphone / Tablet signalisiert bekommen möchten.

In unserem Beispiel nehmen wir an, dass Sie über alle ankommenden Anrufe informiert werden möchten.

Bitte bestätigen Sie die Einstellungen mit Klick auf den "Übernehmen"-Knopf.

| FRITZIBox - Mozilla Firefox              |                                                                                                    |
|------------------------------------------|----------------------------------------------------------------------------------------------------|
| atei Bearbeiten Ansicht ⊆hro             | nik Lesezeichen Egtras Hilfe                                                                                                    |
| 3                                        |                                                                                                    |
| FRITZ:Box                                | +                                                                                                    |
|                                          | Angemeidet v   FRITZIBox   FRITZINAS   MyFRITZI                                                                                                    |
|                                          |                                                                                                    |
| Ubersicht                                | Push Service                                                                                                    |
| Internet                                 | Einstellungen Erweiterte Einstellungen                                                                                                    |
| Heimnetz                                 | Regelmäßige Push-Service-Mail                                                                                                    |
| DECT                                     | Wählen Sie aus, welche Informationen die Push-Service-Mail enthalten soll:                                                                                          |
| System                                   | Anrufiste                                                                                                    |
| Ereignisse                               | <ul> <li>Statistik zur Kindersicherung (Zeitbeschränkung)</li> <li>Statistik zur Online-Zeit</li> </ul>                                                             |
| Energiemonitor                           | Ereignisprotokol                                                                                                    |
| Push Service                             | DSL-Anschlussinformationen                                                                                                    |
| Info-Anzeige                             |                                                                                                    |
| Nachtschaltung                           | Push-Service-Mail bei bestimmten Ereignissen                                                                                                    |
| FRITZIBox-Kennwort                       | Die FRITZIBer kann zusätzlich zu den meselmäßigen Push-Sendre-Mails auch hei bestimmten Freinnissen F-Mails versenden                                               |
| Einstellungen sichern                    | Wählen Sie, für welche Ereignisse Sie eine Nachricht per Push Service erhalten möchten:                                                                             |
| Firmware-Update                          | Neue Firmware-Version verfügbar                                                                                                    |
| Zurücksetzen                             | Empfänger                                                                                                    |
| Ansicht                                  |                                                                                                    |
|                                          | Ankommende Anrufe                                                                                                    |
| Assistenten                              | Entgangene Anrule     Anrule     Anrule                                                                                                    |
| Einrichten, Update, Telefone             |                                                                                                    |
|                                          | <ul> <li>Aufbau der Internetverbindung (Push-Service-Mail sendet die aktuelle IP-Adresse)</li> </ul>                                                                |
| FRITZINAS<br>Daten, Musik, Bilder, Filme | Anderer Empfänger                                                                                                    |
| MyFRITZI                                 | Wenn die Push-Service-Mail an eine andere E-Mail-Adresse gesendet werden soll, als im Bereich "Einstellungen" angegeben,<br>geben Sie diese E-Mail-Adresse hier an. |
| NAS Annile Nachrichten                   | An diese E-Mail-Adresse senden:                                                                                                    |
| 1                                        |                                                                                                    |
|                                          |                                                                                                    |

## **Einrichtung Fritzbox Sprach-Nachrichten 1/2**

Die Fritzbox kann nun zwar Nachrichten bei Anrufen versenden, weiß aber noch nicht, wie sie die auf den Anrufbeantworter gesprochenen Nachrichten weiterleiten soll.

Dazu ist es nötig, eine kleine Änderung an der Konfiguration des Anrufbeantworters vorzunehmen.

Hierfür bitte den "Bearbeiten"-Knopf drücken.

| RITZIBox - Mozilla Firefox<br>i Bearbeiten Ansicht Chr | ronik Lesezeichen Egtras Hilfe             |                          |                     |                       |                     |          |    |
|--------------------------------------------------------|--------------------------------------------|--------------------------|---------------------|-----------------------|---------------------|----------|----|
| OX C B                                                 | 1 Chttp://fritz.box                        |                          |                     |                       |                     | -        |    |
| CDIT 7:0 av                                            | -                                          |                          |                     |                       |                     |          |    |
| FN112.00X                                              |                                            |                          |                     |                       |                     |          |    |
| FRITZ!                                                 | F                                          | RITZ!Bo                  | x 7320              |                       |                     |          |    |
| ·                                                      |                                            |                          | Angemeidet 🔻        | FRITZIBox FF          | RITZINAS   My       | FRITZI   | 0  |
| Übersicht                                              | Telefoniegeräte                            |                          |                     |                       |                     |          |    |
| Internet<br>Telefonie                                  | Auf dieser Seite können Sie<br>bearbeiten. | die an der FRITZIBox ang | geschlossenen Telef | one, Anrufbeantworter | und Faxgeräte einri | chten un | đ  |
| Anrufbeantworter                                       | Bezeichnung                                | Anschluss                | Rufnummer           | ankommend             | intern              |          |    |
| Telefonbuch                                            | RUDI DECT                                  | DECT                     | 1309600             | 1309600               | **610               |          | X  |
| Weckruf                                                | RuebliPhone                                | LANWLAN                  | 1309600             | 1309600               | **620               |          | X  |
| Rufumleitung                                           | Anrufbeantworter                           | integriert               |                     | 1309600               | **600               |          | x  |
| Wahlregeln                                             | AB Website                                 | integriert               |                     | 1306261               | **601               | 7        | x  |
| Telefoniegeräte                                        | Fasturition                                | integriert               |                     | 1306260               |                     |          | Ň  |
| Eigene Rufnummern                                      | - and the state                            |                          |                     | 1000200               |                     |          |    |
| leimnetz                                               |                                            |                          | -                   |                       |                     |          |    |
| WLAN                                                   |                                            |                          |                     | Liste drucken Neue    | es Gerät einrichten | Hil      | le |
| System                                                 |                                            |                          |                     |                       |                     |          |    |
| ayaveni                                                |                                            |                          |                     |                       |                     |          |    |
| Assistantan                                            |                                            |                          |                     |                       |                     |          |    |
| Einrichten, Update, Telefone                           |                                            |                          |                     |                       |                     |          |    |
|                                                        |                                            |                          |                     |                       |                     |          |    |
| FRITZINAS                                              |                                            |                          |                     |                       |                     |          |    |
|                                                        |                                            |                          |                     |                       |                     |          |    |

# **Einrichtung Fritzbox Sprach-Nachrichten 2/2**

Bei "Nachrichten" fügen Sie bitte die E-Mail-Adresse aus der E-Mail ein, die wir Ihnen zugeschickt haben.

Die hier einzugebende Adresse endet immer auf

"@marmikosecuredatamanager.de"

Bitte setzen Sie das Häkchen bei "Nachrichten per E-Mail versenden" und bestätigen Sie die Änderungen mit dem Klick auf den "OK"-Knopf.

| FRITZ!Box - Mozilla Firefox                               |                                                                                                    | ×  |
|-----------------------------------------------------------|----------------------------------------------------------------------------------------------------|----|
| <u>)</u> atei <u>B</u> earbeiten <u>A</u> nsicht <u>C</u> | <u>Chronik</u> Lesezeichen E <u>x</u> tras <u>H</u> ilfe                                                                                                    |    |
| 6                                                         | Creation of the second second se | ☆▽ |
| FRITZ!Box                                                 | +                                                                                                    |    |
| Übersicht                                                 | Anrufbeantworter                                                                                                    |    |
| Internet                                                  | Auf dieser Seite können Sie den Anrufbeantworter an Ihre persönlichen Bedürfnisse anpassen.                                                                                                    |    |
| Telefonie                                                 |                                                                                                    | _  |
| Anrufe                                                    | Anrufbeantworter aktiv                                                                                                    |    |
| Anrufbeantworter                                          | Bezeichnung Anrufbeantworter                                                                                                    |    |
| Telefonbuch                                               |                                                                                                    | -  |
| Weckruf                                                   | Anrufe                                                                                                    |    |
| Rufsperren                                                | Nachrichten für folgende Rufnummern annehmen:                                                                                                    |    |
| Rufumleitung                                              | ◯ auf alle Rufnummern reagieren                                                                                                    |    |
| vvaniregein<br>Telefeniegenäte                            | Inur auf folgende Rufnummern reagieren                                                                                                    |    |
| Eigono Rufoummoro                                         | ✓ 1309600                                                                                                    |    |
| Heimmetr                                                  | Betriebsart                                                                                                    |    |
| WIAN                                                      |                                                                                                    |    |
| DECT                                                      |                                                                                                    |    |
| System                                                    | Ansage                                                                                                    |    |
|                                                           | Endansage Standard Ansage ändern                                                                                                    |    |
|                                                           | Ansageverzogerung zu sekunden ÷                                                                                                    |    |
| Assistenten                                               |                                                                                                    |    |
| Emilianten, opulate, felelene                             | Weitere Einstellungen •                                                                                                    |    |
|                                                           |                                                                                                    | -  |
| Daten Musik Bilder Filme                                  | Nachrichten                                                                                                    |    |
|                                                           | ☑ Nachrichten per E-Mail versenden                                                                                                    |    |
|                                                           | Nachrichten nach Versand vom Anrufbeantworter löschen                                                                                                    |    |
| NAS Anrufe Nachrichten                                    | Versenden an die E-Mail-Adresse fb.email-adresse-at.yahoo.de1.                                                                                                    |    |
| Terio, Fairoro, Machinement                               | USB-Speicher zur Erhöhung der Aufnahmekapazität verwenden                                                                                                    |    |
|                                                           | Speicherort Pfad: \FRITZ\voicebox                                                                                                    |    |
| x                                                         |                                                                                                    |    |
|                                                           |                                                                                                    |    |

## **Einrichtung Fritzbox Fax-Nachrichten 1/2**

Es können auch eingegangene Faxe per Push Nachricht signalisiert und in der App angezeigt werden. Damit Sie diese Funktion nutzen können, ist es nötig eine kleine Änderung an der Konfiguration eines bereits eingerichteten Faxgeräts vornehmen.

Hierfür bitte den "Bearbeiten"-Knopf des Faxgeräts drücken.

| RITZIBox - Mozilla Firefox                                                        |                                |                          |                   |                          |                   |           |         |
|-----------------------------------------------------------------------------------|--------------------------------|--------------------------|-------------------|--------------------------|-------------------|-----------|---------|
| i Bearbeiten Ansicht Chr                                                          | ronik Lesezeichen Egtras Hilfe |                          |                   |                          |                   |           |         |
| 0 × C 4                                                                           | ☆ http://fritz.box             |                          |                   |                          |                   |           | <u></u> |
| RITZ:Box                                                                          | +                              |                          |                   |                          |                   |           |         |
| <u>^</u>                                                                          |                                |                          |                   |                          |                   |           |         |
| Enler71                                                                           |                                |                          | ~ 7220            |                          |                   |           |         |
|                                                                                   |                                | K. 17. DO                | x 7320            | and the second           |                   |           |         |
| <b>~</b>                                                                          |                                |                          | Annual data       |                          |                   |           |         |
|                                                                                   |                                |                          | Angemeidet        | FRIIZIBOX FR             |                   | FROTZ     |         |
| bersicht                                                                          | Telefoniegeräte                |                          |                   |                          |                   |           |         |
| iternet                                                                           | Auf dieser Seite können Sie    | die an der FRITZIBox and | eschlossenen Tele | fone, Anrufbeantworter u | nd Faxgeräte einr | ichten un | d       |
| elefonie                                                                          | bearbeiten.                    |                          |                   |                          |                   |           |         |
| Anrufe                                                                            | Bereichaung                    | Apachhusa                | Rufnummer         |                          |                   |           |         |
| Anrutbeantworter                                                                  | bezeichnung                    | Anschluss                | ausgehend         | ankommend                | intern            |           |         |
| Wecknuf                                                                           | Rúbil DECT                     | DECT                     | 1309600           | 1309600                  | **610             |           | ×       |
| Rufsperren                                                                        | RuebliPhone                    | LANWLAN                  | 1309600           | 1309600                  | **620             |           | X       |
| Rufumleitung                                                                      | Anrufbeantworter               | integriert               |                   | 1309600                  | **600             |           | X       |
| Wahiregein                                                                        | AB Website                     | integriert               |                   | 1306261                  | **601             |           | X       |
| Telefoniegeräte                                                                   | Faxfunktion                    | integriert               |                   | 1306260                  |                   |           | X       |
| Eigene Rufnummern                                                                 | L                              |                          |                   |                          |                   |           |         |
|                                                                                   |                                |                          |                   |                          |                   |           |         |
| eimnetz                                                                           |                                |                          |                   |                          |                   |           | -       |
| eimnetz<br>/LAN                                                                   |                                |                          | (                 | Liste drucken Neues      | Gerät einrichten  | Hil       | fe      |
| leimnetz<br>VLAN<br>VECT                                                          |                                |                          | (                 | Liste drucken Neues      | Gerät einrichten  | Hil       | fe      |
| leimnetz<br>VLAN<br>ECT<br>ystem                                                  |                                |                          | (                 | Liste drucken Neues      | Gerät einrichten  | Hil       | fe      |
| leimnetz<br>VLAN<br>DECT<br>System                                                |                                |                          | (                 | Liste drucken Neues      | Gerät einrichten  | Hil       | fe      |
| leimnetz<br>VLAN<br>JECT<br>lystem                                                |                                |                          | (                 | Liste drucken ) ( Neues  | Gerät einrichten  | Hi        | fe      |
| leimnetz<br>VLAN<br>DECT<br>System<br>Assistenten<br>Einrichten, Update, Telefone |                                |                          | (                 | Liste drucken ] Neues    | Gerät einrichten  | Hi        | fe      |
| eimnetz<br>/LAN<br>ECT<br>ystem<br>kssistenten<br>inrichten, Update, Telefone     |                                |                          | (                 | Liste drucken ) Neues    | Gerät einrichten  | Hi        | fe      |

## **Einrichtung Fritzbox Fax-Nachrichten 2/2**

Bei "Merkmale" des Faxgeräts fügen Sie bitte die E-Mail-Adresse aus der E-Mail im Feld "E-Mail-Adresse"ein, die wir Ihnen zugeschickt haben.

Die hier einzugebende Adresse endet immer auf

"@marmikosecuredatamanager.de"

Bitte setzen Sie das Häkchen bei "per E-Mail versenden" und bestätigen Sie die Einstellungen mit Klick auf den "OK"-Knopf.

In der FritzCall .CoCPit-App können Sie nun bequem die frisch eingetroffenen Faxe lesen.

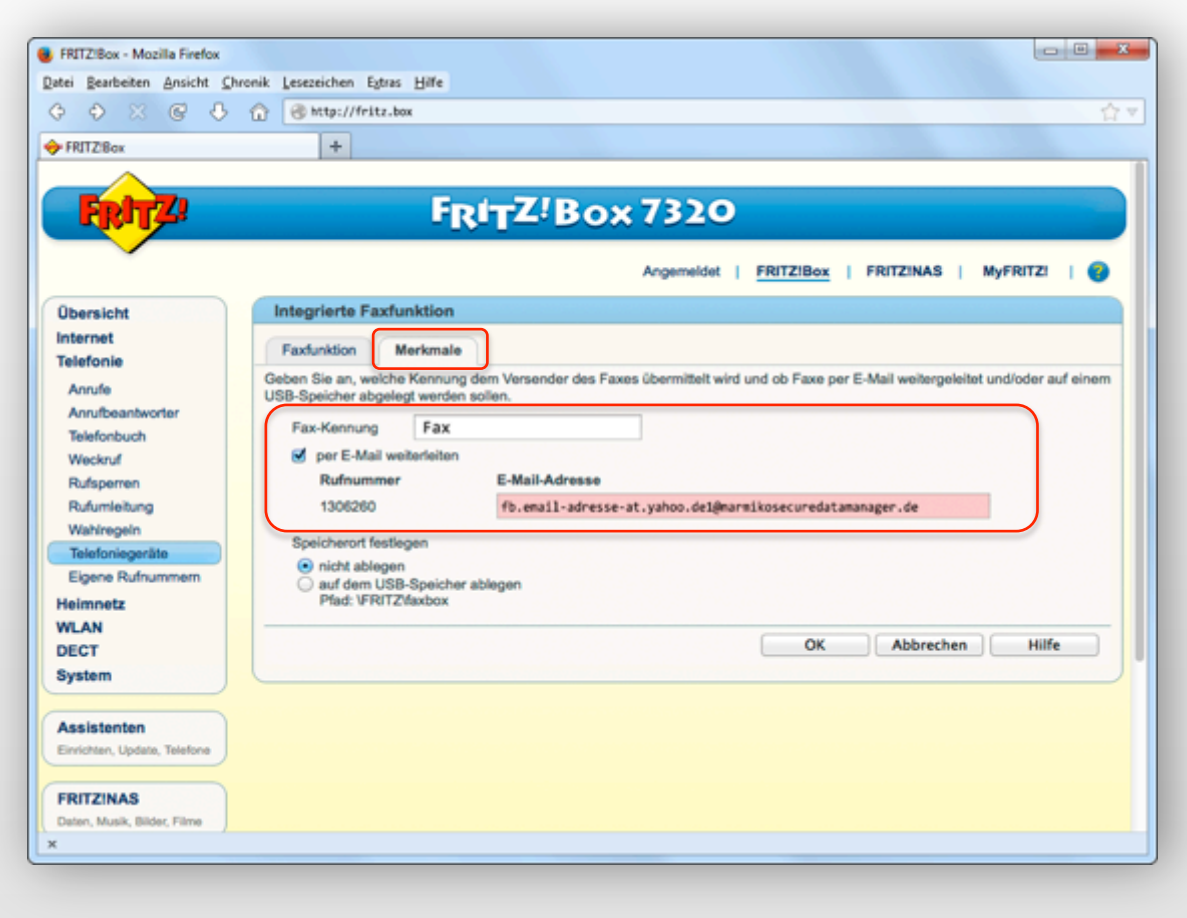

#### Abschließender Test

Die Konfiguration Ihrer Geräte sowie der Fritzbox ist nun vollständig. Sie können nun FritzCall .CoCPit testen, in dem Sie die Rufnummer Ihrer Fritzbox anrufen.

Sie werden zeitnah auf Ihren konfigurierten Geräten eine Mitteilung erhalten, die Ihnen einen entgangenen Anruf an Ihrer Fritzbox signalisiert. Sie können auch Sprachnachrichten hinterlassen uns sie bequem vom Smartphone oder Tablet abrufen. Versuchen Sie es!

Herzlichen Glückwünsch! Ihr FritzCall .CoCPit ist nun einsatzbereit!

Eventuelle weitere Konfigurationen können Sie in den Apps vornehmen.

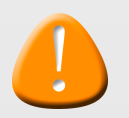

Um FritzCall .CoCPit nutzen zu können, muss die Fritzbox unseren FritzCall-Dienst über das Internet erreichen können. Auch müssen Ihre Endgeräte wie Smartphones oder Tablets Zugriff auf das Internet haben.

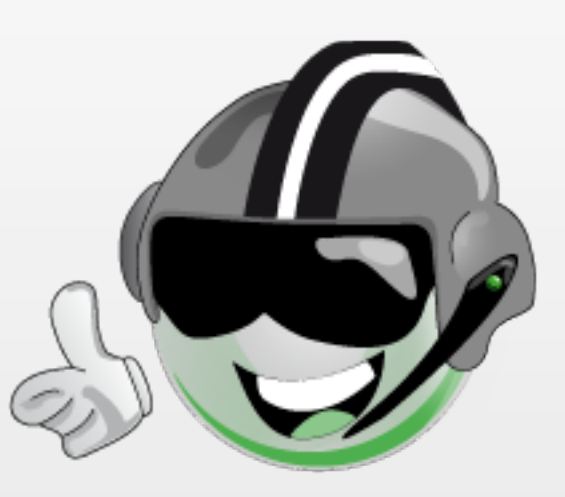